# **Programma Romano** Installazione su sistema Windows Vista

# NOTA GENERALE

In Windows Vista viene automaticamente abilitato il Controllo Utente sui programmi in esecuzione, quindi, se non espressamente disabilitato dall'utente, ogni volta che viene avviato un programma si apre una finestra di avviso che chiede se il programma richiesto deve essere aperto; rispondere 'Consenti'.

### 1 – INSTALLAZIONE BDE

Dopo aver inserito il CD di installazione il programma di installazione parte automaticamente. La prima finestra che compare è quella che dice che il BDE non è installato o ha problemi. Premere OK e proseguire con l'installazione del BDE (probabilmente verrà proposta la finestra di Controllo Utente come spiegato nella NOTA GENERALE). Quando l'installazione del BDE è completata uscire dal programma di installazione del PROGRAMMA ROMANO.

# 2 – ESECUZIONE DEL ROMANO.EXE

Reinserire il CD di installazione e quando il programma di installazione parte chiuderlo in quanto quest'ultimo deve essere eseguito in modalità amministratore e questo non avviene in automatico anche se l'accesso al PC è avvenuto con un utente con autorizzazione di amministratore. Aprire Esplora Risorse da:

Avvio->Tutti i Programmi->Accessori->Esplora Risorse->unità del CD-DVD

cliccare con il tasto destro su romano.exe e dal menù visualizzato cliccare con il tasto sinistro su 'Esegui come amministratore'.

A questo punto proseguire con l'installazione del PROGRAMMA ROMANO senza però installare la stampante FAX in quanto non ancora compatibile con Vista.

# 3 – ESECUZIONE DEL PROGRAMMA ROMANO DALLA ICONA SUL DESKTOP

Dopo aver installato il PROGRAMMA ROMANO cliccare con il tasto destro del mouse sull'icona del programma presente sul Desktop e selezionare la voce Proprietà. Selezionare la linguetta 'Collegamento' e cliccare sul pulsante 'Avanzate'. Nella finestra visualizzata selezionare l'opzione 'Esegui come Amministratore'. Premere 'OK' e nella finestra precedente il pulsante 'Applica' e poi il pulsante 'OK'. Avviare il PROGRAMMA ROMANO come di consueto con il doppio click sull'icona sul Desktop.

| Proprietà - R                                                  | OMANO 🔽                                         | Proprietà avanzate                                                                                                    |
|----------------------------------------------------------------|-------------------------------------------------|----------------------------------------------------------------------------------------------------|
| Generale Collegamento Compatibilità Protezione Dettagli ROMANO |                                                 | Scegliere le proprietà avanzate per questo collegamento.                                                                                            |
| Tipo:<br>Percorso:<br>Destinazione:                            | Applicazione<br>PedWin<br>C:\PedWin\WPEDONE.EXE | Questa opzione consente di eseguire il collegamento come<br>amministratore, proteggendo al tempo stesso il computer da<br>attività non autorizzate. |
| Da:<br>Tasti di scelta<br>rapida:<br>Esegui:                   | C:\PedWin\<br>Nessuno<br>Finestra normale       | OK Annulla                                                                                                    |
| Commento:                                                      | rso file Cambia icona Avanzate                  |                                                                                                    |
|                                                                | OK Annulla Applica                              |                                                                                                    |